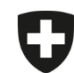

Schweizerische Eidgenossenschaft Confédération suisse Confederazione Svizzera Confederaziun svizra

Eidgenössisches Departement des Innern EDI

Bundesamt für Lebensmittelsicherheit und Veterinärwesen BLV Informatik und Logistik

## **Erstsynchronisation gesendete Verschreibungen**

Wenn gespeicherte und abgeschlossene Verschreibungen aus der lokalen Anwendung in die Webanwendung importiert wurden, werde diese automatisch mit allen Geräten synchronisiert, sobald die IS ABV Webanwendung mit der Praxis aufgerufen wird (unabhängig vom User). Auch in der Webanwendung erstellte, gespeicherte und/oder abgeschlossene Verschreibungen werden automatisch synchronisiert.

Gesendete Verschreibungen werden aufgrund der potentiell sehr grossen Datenmenge nicht automatisch synchronisiert, sondern erst auf "Befehl" des Benutzers, da diese direkt mit unserem Server synchronisiert werden. Somit können neu auch gesendete Verschreibungen, welche aus der Praxissoftware gesendet wurden, in IS ABV angezeigt werden und Sie können prüfen, welche Daten bei uns ankommen. Um die Übersicht zu bewahren, resp. die Datenmenge zu reduzieren, werden standardmässig die 200 letzten Verschreibungen synchronisiert.

| Nr. | Schritt                                                                                                  | Printscreen                                                                                                    |
|-----|----------------------------------------------------------------------------------------------------|----------------------------------------------------------------------------------------------------|
| 1   | Gehen Sie in der IS ABV Webanwendung auf "Verschreibungen"                                               |                                                                                                    |
| 2   | Klicken Sie auf den Tab "Gesendete"                                                                      | Startseite Registrieren v Verschreibungen   Verschreibungen Verwaltung v   Übersicht Gespeicherte Abgeschlossene   Gespeicherte Abgeschlossene Vorlagen                                                           |
| 3   | Klicken Sie auf "Letzte gesendete Verschreibungen"                                                       | Startseite Registrieren Verschreibungen Neu erfassen Verwaltung   Übersicht Gespeicherte Atteschlossene Gesendete Vorlagen   Letzt gesendete Verschreibungen Gesendete Verschreibungen auchen Inaktive ausblenden |
| 4   | Die letzten 200 Verschreibungen werden mit unserem Server synchronisiert.                                |                                                                                                    |
| 5   | Falls Sie IS ABV auf mehreren Geräten benutzen, müssen Sie die Schritte 1-3 auf jedem Gerät durchführen. |                                                                                                    |